## Microsoft Teams -kokoukseen liittyminen käyttäen internetselainta

1) Saat kokoukseen liittyvän linkin kokouksen järjestäjältä sähköpostiisi ja linkki voi myös olla englanninkielisessä tekstissä (sininen alleviivattu teksti) "Join Microsoft Teams Meeting".

Liity tietokoneella tai mobiilisovelluksella

Liity kokoukseen napsauttamalla tästä

- 2) Klikkaa tätä linkkiä ja odota hetkinen, jotta internetselain saa avattua vaaditun sivuston
- 3) Linkistä pitäisi aueta kuvan näköinen sivu, josta valitaan kohta "Jatka tällä selaimella"

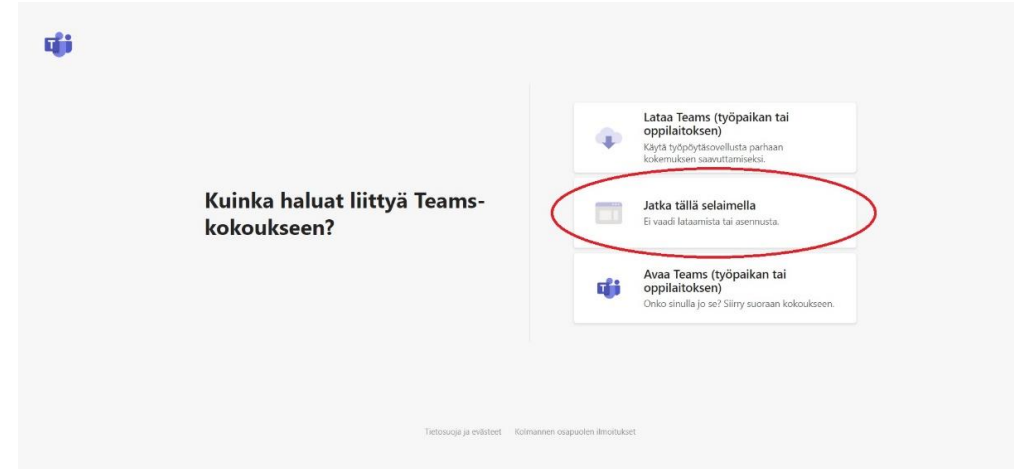

4) Seuraavaksi internetselain siirtyy seuraavaan näkymään, jossa pyydetään lupaa käyttää tietokoneen kameraa ja mikrofonia sekä selaimen yläosaan tulee kuvan mukainen ikkuna. Valitse tähän "Salli". Tietokone muistaa jatkossa tämän vastauksen ja ei kysy tätä uudelleen.

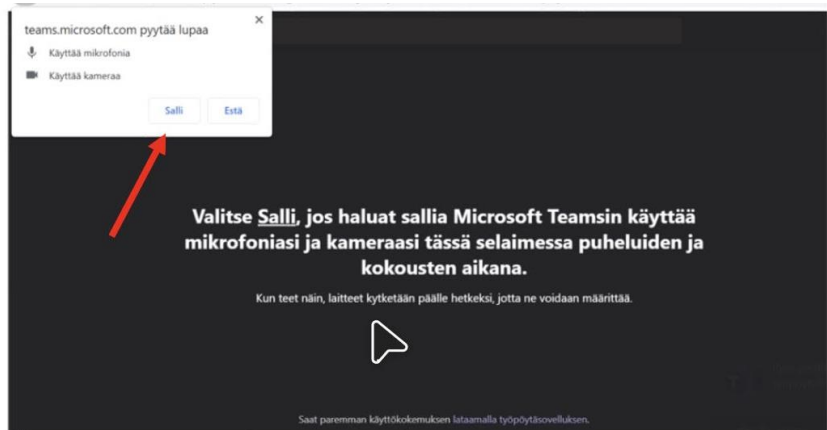

5) Seuraavaksi tulet näkemään ikkunan, jossa on kohta "Anna nimi", johon kirjoitat oman nimesi ja valitset "Liity nyt". Tämän jälkeen olet mukana Teams-kokouksessa.

| Valitse ääni- ja videoasetukset kohteelle<br><b>Kokous</b> |  |
|------------------------------------------------------------|--|
| O                                                          |  |
| Anna nimi Liity nyt                                        |  |
| Muut liittymisvaihtoehdot<br>Chr. äänä noise kästösetä.    |  |
| Paranna käyttökokemusta: kirjaudu tai lataa työpöytäversio |  |